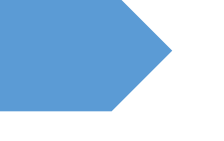

# Email User Guide

Configuration of Twake Mail on Outlook (POP3)

CISD - v1.2 2024

# Table of Contents

| Configuration of Twake Mail on Outlook | 2 |
|----------------------------------------|---|
| Set Up a New Email Account             |   |
| POP3 Configuration                     | 5 |

# Configuration of Twake Mail on Outlook

## **Open Control Panel:**

| best match           |   |               |
|----------------------|---|---------------|
| Control Panel<br>App |   |               |
| Apps                 |   | Control Panel |
| HP Audio Control     | > | Арр           |

Go to the Windows Control Panel.

In the search bar, type Mail and select Mail (32-bit).

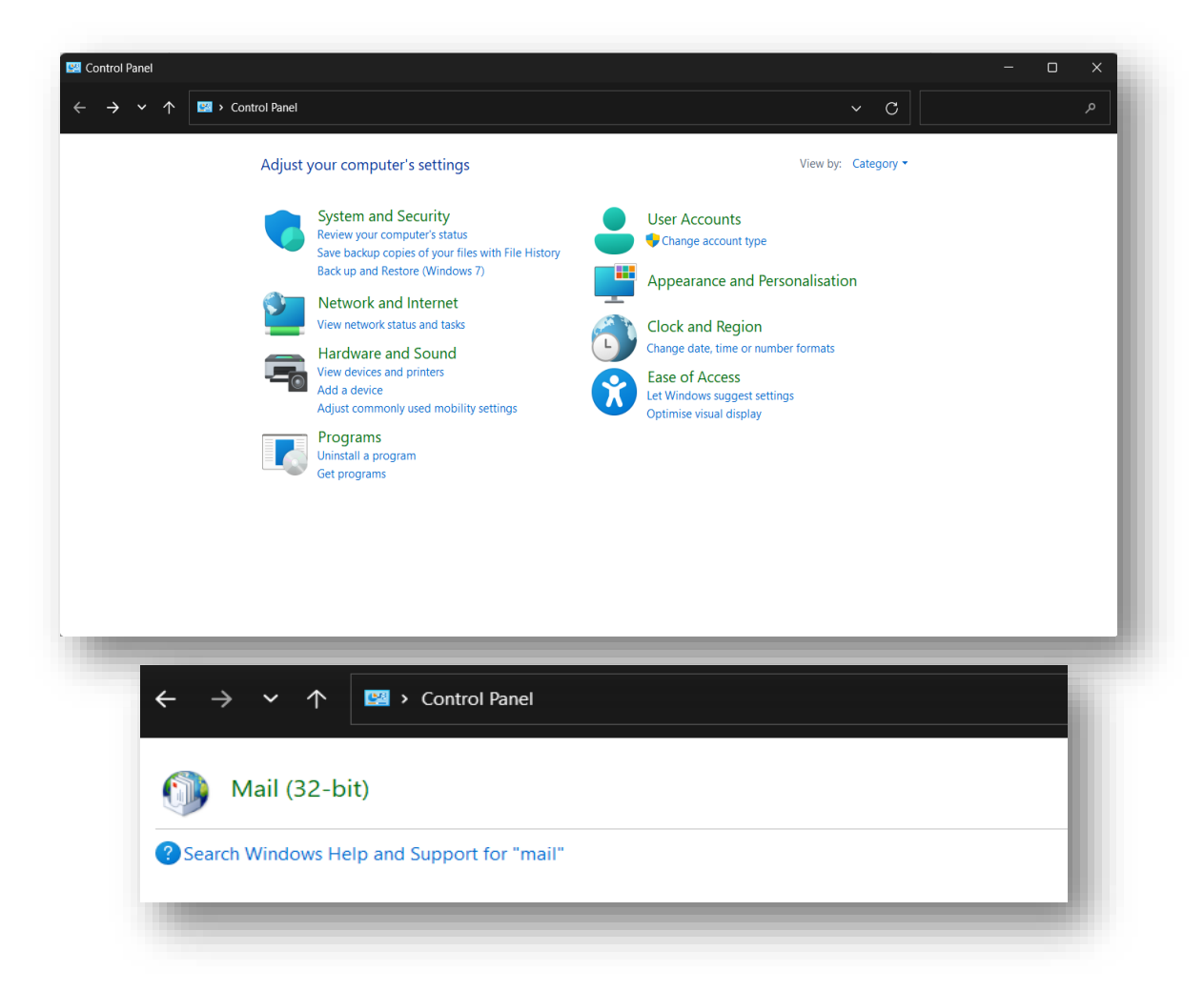

# Set Up a New Email Account

In the Mail Setup window, click on Email Accounts.

| 🤊 Mail :  | Setup - Government Email Service Unit                                                       | ×               |
|-----------|---------------------------------------------------------------------------------------------|-----------------|
| E-mail A  | Setup e-mail accounts and directories                                                       |                 |
| 52        | Setup e-man accounts and unectories.                                                        | E-mail Accounts |
| Data File | 5                                                                                           |                 |
| <b>\$</b> | Change settings for the files Outlook uses to<br>store e-mail messages and documents.       | Data Files      |
| Profiles  |                                                                                             |                 |
|           | Setup multiple profiles of e-mail accounts and<br>data files. Typically, you only need one. | Show Profiles   |
|           |                                                                                             | Clara           |
|           |                                                                                             | Close           |

Click on New to add a new email account.

| nail | Data Files | RSS Feeds | SharePoint Lists | Internet Calendars | Published Calend | ars Address Books |
|------|------------|-----------|------------------|--------------------|------------------|-------------------|
| Vew? | 🛠 Rep      | oair 🔳 C  | hange 📀 Set      | as Default 🛛 🗙 Rem | ove 🕈 🖶          |                   |
| lame |            |           |                  | Туре               |                  |                   |
|      |            |           |                  |                    |                  |                   |
|      |            |           |                  |                    |                  |                   |
|      |            |           |                  |                    |                  |                   |
|      |            |           |                  |                    |                  |                   |
|      |            |           |                  |                    |                  |                   |
|      |            |           |                  |                    |                  |                   |
|      |            |           |                  |                    |                  |                   |
|      |            |           |                  |                    |                  |                   |
|      |            |           |                  |                    |                  |                   |

Select Manual Setup:

Choose Manual setup or additional server types and click Next.

| Manual setup or a | dditional server typ | les |        |        |        |
|-------------------|----------------------|-----|--------|--------|--------|
|                   |                      |     |        |        |        |
|                   |                      |     | < Back | Next > | Cancel |

Select POP or IMAP and click Next.

| Choose Serv | ice                                                                                                    | ×               |
|-------------|----------------------------------------------------------------------------------------------------|-----------------|
| 0           | Anter Anter | nd voice mail   |
| 0           | outlook.com or Exchange ActiveSync compatible service                                                                                                    | and tasks       |
| 0           | OP or IMAP<br>Connect to a POP or IMAP email account                                                                                                    |                 |
|             | < Back                                                                                                    | : Next > Cancel |

# POP3 Configuration

## **Enter Account Information: POP3**

Your Name: Enter the name you want recipients to see. (E.g. CISD\_GES Unit)

Email Address: Enter your full email address.

| User Information |                     |
|------------------|---------------------|
| Your Name:       | CISD_GES Unit       |
| Email Address:   | cisd_gesu@govmu.org |

## **Enter Account Information: POP3**

Configure Server Settings:

Account Type: Select POP3.

Incoming Mail Server: Enter pop3.govmu.org.

Outgoing Mail Server (SMTP): Enter mail.govmu.org.

| Server Information           |                |
|------------------------------|----------------|
| Account Type:                | POP3 🗸         |
| Incoming mail server:        | pop3.govmu.org |
| Outgoing mail server (SMTP): | mail.govmu.org |
| 100                          |                |

#### Logon Information:

User Name: Enter your email address.

Password: Enter your password.

| Logon Information              |                                |
|--------------------------------|--------------------------------|
| User Name:                     | cisd_gesu@govmu.org            |
| Password:                      | ******                         |
|                                | Remember password              |
| Require logon using S<br>(SPA) | secure Password Authentication |

| Jser Information             |                               | Test Account Settings                                       |
|------------------------------|-------------------------------|-------------------------------------------------------------|
| /our Name:                   | cisd_gesu                     | We recommend that you test your account to ensure that      |
| Email Address:               | cisd_gesu@govmu.org           | the entries are correct.                                    |
| Server Information           |                               | Test Assessed Cattings                                      |
| Account Type:                | POP3                          | lest Account Settings                                       |
| ncoming mail server:         | pop3.govmu.org                | Automatically test account settings when Next is<br>clicked |
| Outgoing mail server (SMTP): | mail.govmu.org                | Deliver new messages to:                                    |
| Logon Information            |                               | • New Outlook Data File                                     |
| Jser Name:                   | cisd_gesu@govmu.org           | O Existing Outlook Data File                                |
| assword:                     | *****                         | Browse                                                      |
| <b>V</b> F                   | Remember password             |                                                             |
| Require logon using Secure   | Password Authentication (SPA) |                                                             |
|                              |                               | More Settings                                               |

You can also import your .pst file by selecting "**Deliver new message to:**", browsing for the file, and selecting your .pst file.

#### More Settings:

Click More Settings.

Go to the Outgoing Server tab, check My outgoing server (SMTP) requires authentication, and ensure

Use same settings as my incoming mail server is selected.

| neral | Outgoing    | Server   | Advanced                     |  |
|-------|-------------|----------|------------------------------|--|
| My ou | utgoing ser | ver (SM  | TP) requires authentication  |  |
| OU    | se same set | tings as | my incoming mail server      |  |
|       | og on using | 1        |                              |  |
| U     | ser Name:   |          |                              |  |
| P     | assword:    |          |                              |  |
|       |             | Rem      | ember password               |  |
|       | Require S   | ecure P  | assword Authentication (SPA) |  |

Under the Advanced tab:

Incoming Server (POP3): Set to 995 and select SSL as the encryption.

Outgoing Server (SMTP): Set to 465 and select SSL as the encryption.

| Internet E-mail Settings                            | ×      |
|-----------------------------------------------------|--------|
| General Outgoing Server Advanced                    |        |
| Server Port Numbers                                 | - 1    |
| Incoming server (POP3): 995 Use Defaults            | - 1    |
| This server requires an encrypted connection (SSL)  | - 1    |
| Outgoing server (SMTP): 465                         |        |
| Use the following type of encrypted connection: SSL | $\sim$ |
| Server Timeouts                                     | - 1    |
| Short Long 10 seconds                               |        |
| Delivery                                            | - 1    |
| Leave a copy of messages on the server              |        |
| Remove from server after 14 = days                  |        |
| Remove from server when deleted from Deleted items  |        |
|                                                     |        |
|                                                     |        |
|                                                     |        |
|                                                     |        |
| ОК Сап                                              | cel    |
| 1.0                                                 |        |

### **Test Account Settings...**

You will be prompted to enter your username and password to connect to the server. (pop3.govmu.org and mail.govmu.org)

Provide your complete email address and password.

| Interr | net E-mail - c | tisd_gesu@govmu.org X                          |                           |             |  |
|--------|----------------|------------------------------------------------|---------------------------|-------------|--|
| ۲>     | Enter your us  | er name and password for the following server. | Enter your complete email | plete email |  |
|        | Server         | pop3.govmu.org                                 | address and password      |             |  |
|        | User Name:     | cisd_gesu@govmu.org                            | <                         |             |  |
|        | Password:      | ******                                         |                           |             |  |
|        | Save this p    | bassword in your password list                 |                           |             |  |
|        |                | OK Cancel                                      |                           |             |  |
|        |                |                                                |                           |             |  |

| ongratulations! All tests completed successfully. C | Stop      |       |
|-----------------------------------------------------|-----------|-------|
|                                                     |           | Close |
| Tasks Errors                                        |           |       |
| Tasks                                               | Status    |       |
| ✓ Log onto incoming mail server (POP3)              | Completed |       |
| ✓ Send test e-mail message                          | Completed |       |
| <ul> <li>Send test e-mail message</li> </ul>        | Completed |       |
|                                                     |           |       |

If the test is successful, click Finish to complete the setup.

| You're all set!                                             |                     |
|-------------------------------------------------------------|---------------------|
| We have all the information we need to set up your account. |                     |
|                                                             |                     |
|                                                             |                     |
|                                                             |                     |
|                                                             |                     |
|                                                             |                     |
|                                                             |                     |
|                                                             | Add another account |
|                                                             |                     |
|                                                             | < Back Finish       |